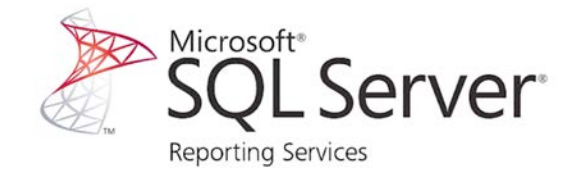

# Application of <u>SSRS</u> for Automating Regular Reports

#### Fikrewold H. Bitew, PhD Ashwin Jayagopal

## What is SSRS?

• SSRS is really nothing more than a website that hosts web-based reports.

- It can be made public, or kept internal to your intranet.

 If you want to show basic tabular reports and graph reports in a web browser

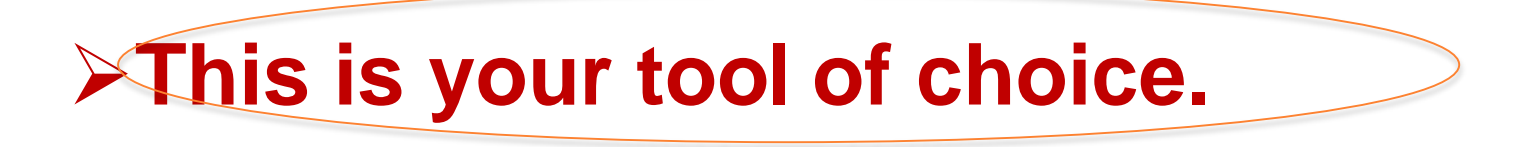

## Why Report Builder?

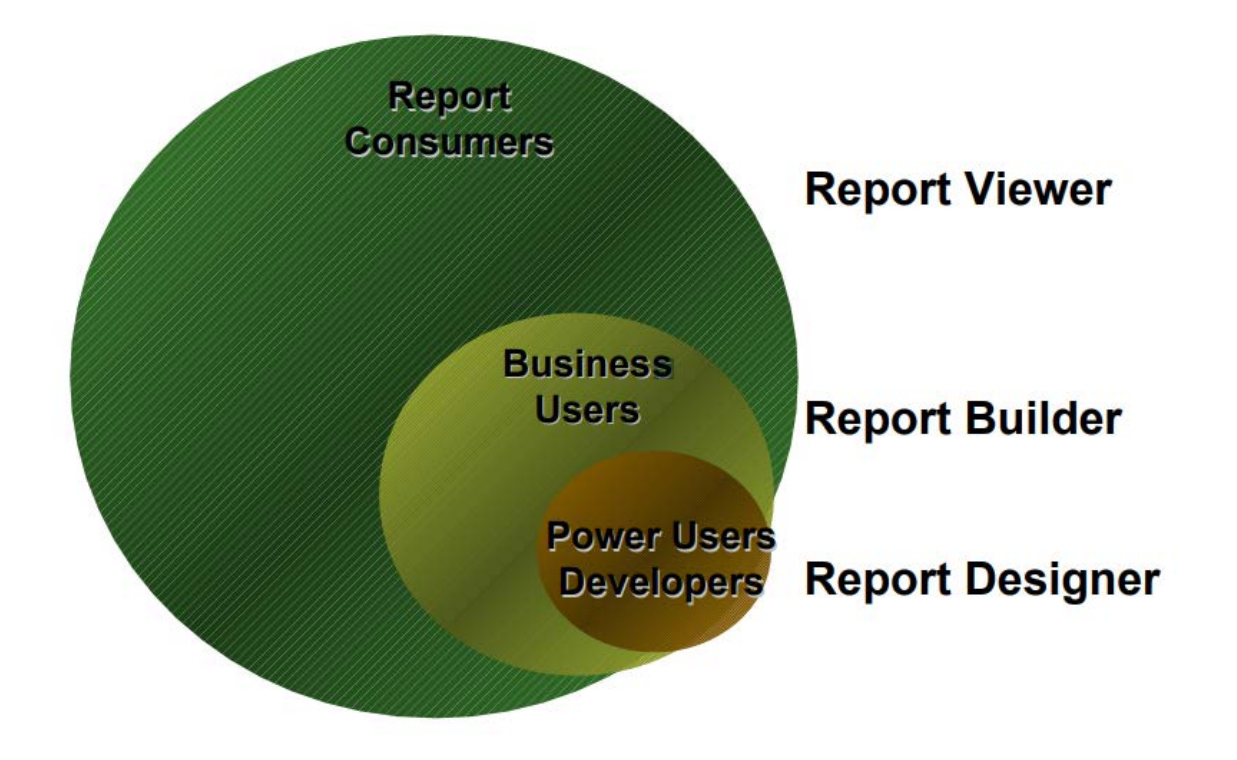

One of the primary reasons that organizations implement Reporting Services is to provide managed reports to a large number of internal users

## **SSRS Report Types:**

#### • Managed Report:

- detailed operational data.
- gathered from a variety of data sources.
- organized into a central repository.
- Standard formatting.

#### • Ad hoc Report:

- Report builder
- Users with limited technical skills.
- Simple reports saved privately or shared.

#### • Embedded Report:

- portals or custom applications.

## **Report Access**

- The most common way to use a browser and navigate to a central report repository.
- Portal application with links to guide users to reports in Reporting Services.
- Store a selection of reports in a personal folder.
- Subscription to a report to receive it on a scheduled basis in an e-mail inbox, a network file share, or a SharePoint document library.
- A report rendered in HTML, PDF, TIFF, CSV or XML.

## Advantages:

- Automation of regular reports requested by users
- Easily create : Tables, Charts, Crosstabs
- Integrate the reporting with SQL
- Easily create Parameters b/c parameters can be created easily using SQL.
- Unlike other reporting tools which have their own custom based language.
- Create a long paginated report
- Easily exportable to any format: Eg. Excel , PDF and MS Word

## **Types of Reports**

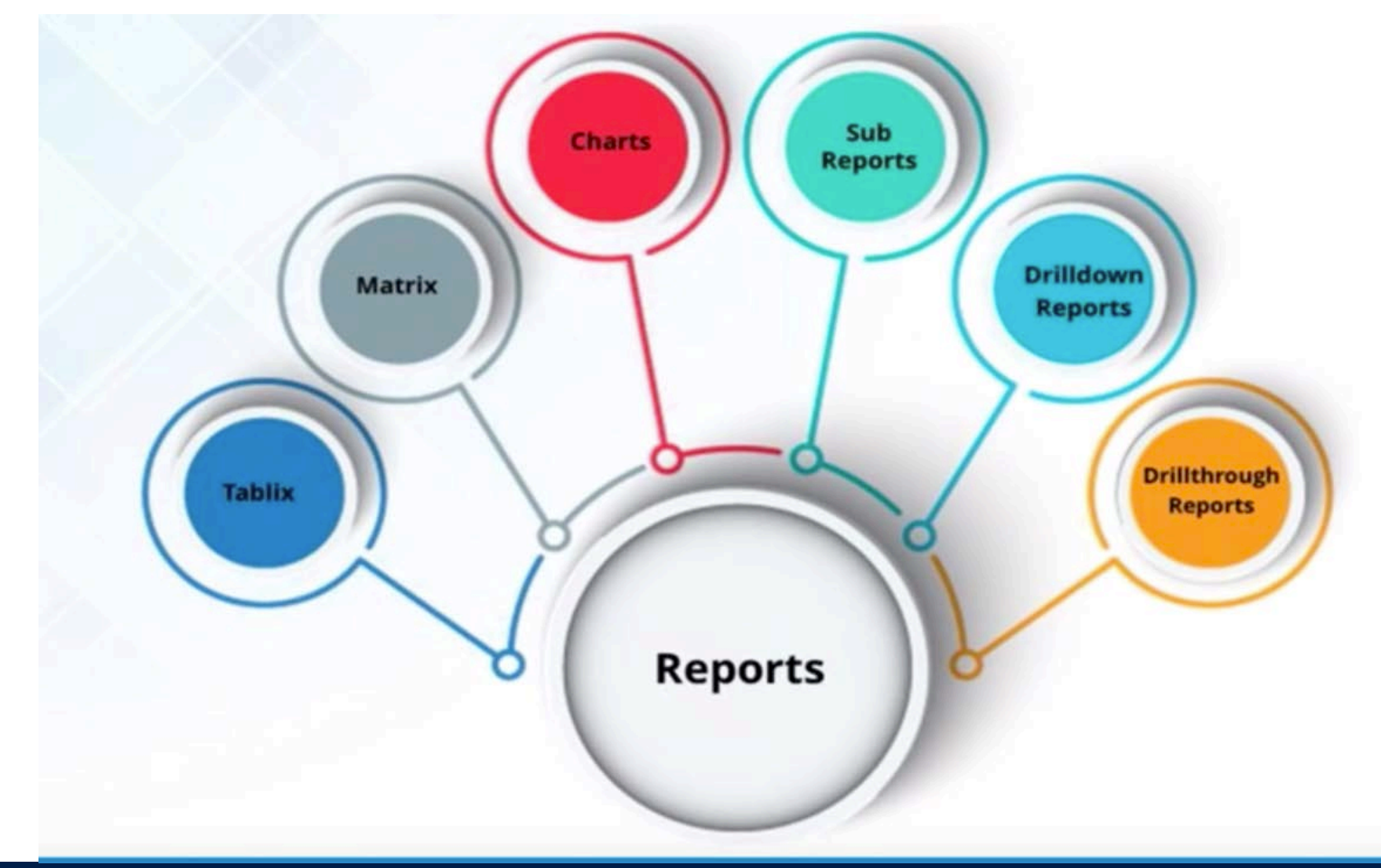

## "Let your DATA tell us your story".

## Example

- <u>https://utsacloud.sharepoint.com/sites/vpie/vpaieOIR/subSit</u>
   <u>e\_biCenter/SitePages/Home.aspx</u>
- <u>http://bireporting/PBIRS/Pages/ReportViewer.aspx?/All\_Use</u> <u>rs/College%20Profile</u>
- <u>http://bireporting/PBIRS/Pages/ReportViewer.aspx?/All\_Use</u> <u>rs/Fact\_Book\_StudentEnrollment</u>

## What is Power BI Report Server?

 <u>https://docs.microsoft.com/en-us/power-</u> <u>bi/report-server/get-started</u>

## How Do I Install SSRS?

- If you own SQL Server, you own SSRS. SSRS is included in the SQL Server license Standard edition and above:
  - But also including "Express with Advanced Services", however SQL Express in this feature and many is extremely limited.
  - SSRS isn't sold alone, you buy a SQL Server license and you get the database engine, integration services, reporting services, analysis services, agent, etc.
  - The Microsoft Business Intelligence Stack mainly consists of SQL Database Engine, SSRS, SSAS, SSIS and other tools

## How Do I Install SSRS?

- SSRS installs from the original SQL Server .iso media you choose Native (standalone) mode or SharePoint integrated mode.
  - Keep in mind that one SQL Server license only allows one SSRS install.

## How Do I Install SSRS?

| 1                                                   | SQL Server 2014 Setup                               |
|-----------------------------------------------------|-----------------------------------------------------|
| Feature Selection<br>Select the Enterprise features | to install.                                         |
| Product Key                                         | <u>F</u> eatures:                                   |
| License Terms                                       | Instance Features                                   |
| Global Rules                                        | Database Engine Services                            |
| Microsoft Update                                    | SQL Server Replication                              |
| Product Updates                                     | Full-Text and Semantic Extractions for Sea          |
| Install Setup Files                                 | Data Quality Services                               |
| Install Rules                                       | Reporting Services - Native                         |
| Setup Role                                          | Shared Features                                     |
| Feature Selection                                   | Reporting Services - SharePoint                     |
| Fasture Dulas                                       | Reporting Services Add-in for SharePoint Procession |

## **Reporting Life Cycle**

- The report from creation to delivery.
- SSRS supports 3 phases of the reporting life cycle:
  - report development.
  - management of the report server.
  - report access by user
- Rendering:
  - reproduce a report in a variety of formats.

### **Drawbacks:**

- Reports are not interactive like power BI and tableau
- You need to use SSRS and Power BI together.

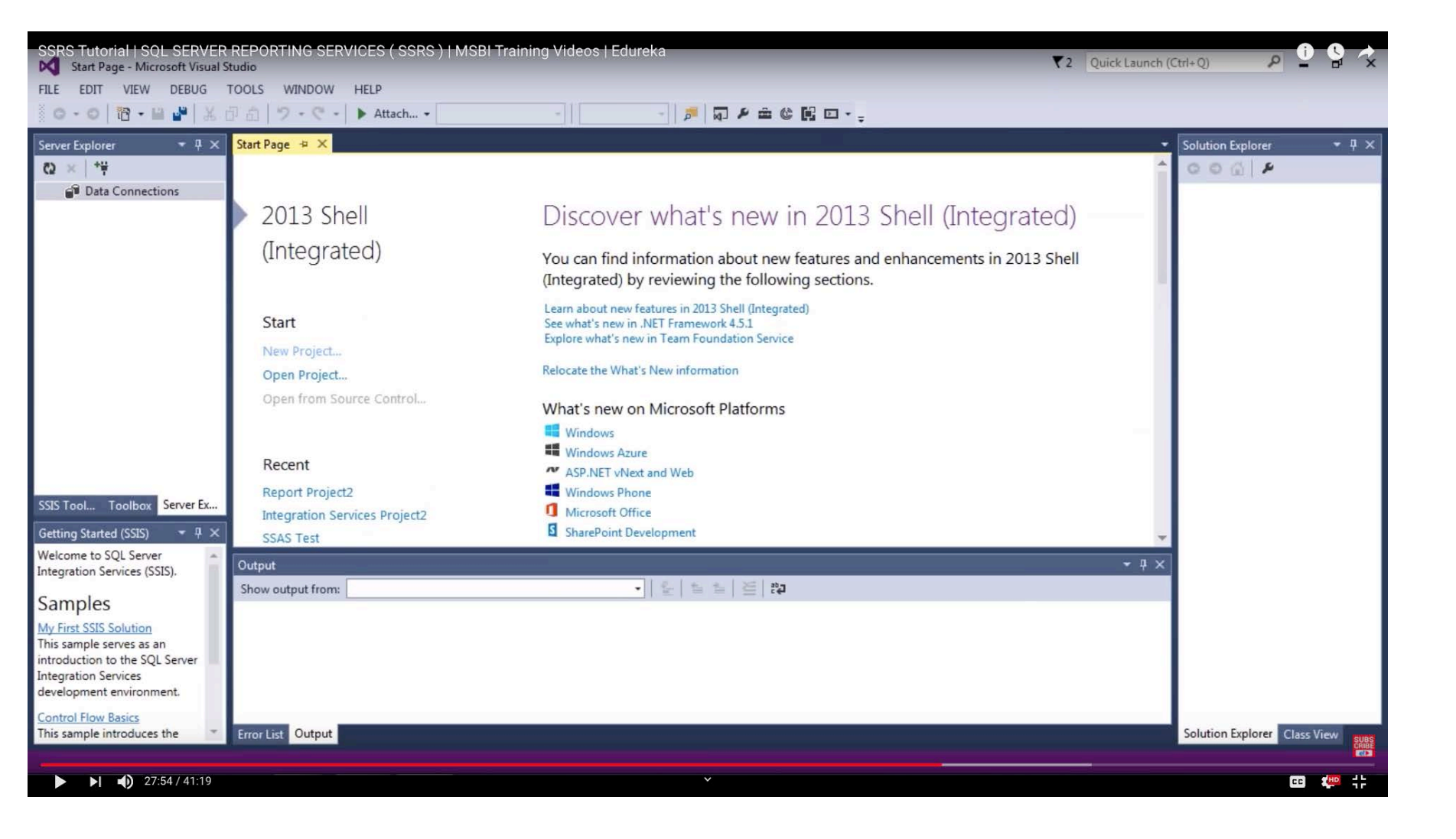

| SSRS Tutorial   SQL SERVER<br>Start Page - Microsoft Visual St                     | REPORTING SERVICI                                                               | ES(SSRS)  M                          | ISBI Training Videos   Edureka       |                            |                   | T2 Quick Launch                        | (Ctrl+Q)                     |
|------------------------------------------------------------------------------------|---------------------------------------------------------------------------------|--------------------------------------|--------------------------------------|----------------------------|-------------------|----------------------------------------|------------------------------|
| FILE EDIT VIEW DEBUG T                                                             | TOOLS WINDOW HE                                                                 | LP                                   |                                      |                            |                   |                                        |                              |
| 0-0 10-11 2 2                                                                      | 10 9.0.1                                                                        | Attach +                             | *                                    |                            |                   |                                        |                              |
| Server Explorer 🔹 👎 🗙                                                              | New Project                                                                     |                                      |                                      |                            |                   | ? <mark>×</mark>                       | Solution Explorer 🔹 🕂 🗙      |
| ∰* × Ø                                                                             | ▶ Recent                                                                        |                                      | .NET Framework 4.5                   | Default                    | • # 🗉             | Search Installed Templates (Ctrl+E)    | - 00G P                      |
| Data Connections                                                                   | ▲ Installed                                                                     |                                      | Report Server Project Wizard         | Busir                      | ness Intelligence | Type: Business Intelligence            |                              |
|                                                                                    | <ul> <li>Templates</li> <li>Business Intellig</li> </ul>                        | ence                                 | Report Server Project                | Busir                      | ness Intelligence | Create an empty Report Server project. |                              |
|                                                                                    | Analysis Serv<br>Integration S<br>Reporting Se<br>▷ Other Project Ty<br>Samples | vices<br>Services<br>ervices<br>/pes |                                      |                            |                   |                                        |                              |
| SSIS Tool Toolbox Server Ex                                                        | ▶ Online                                                                        |                                      |                                      |                            |                   |                                        |                              |
| Getting Started (SSIS) 🛛 🔻 🕂 🗙                                                     |                                                                                 |                                      |                                      |                            |                   |                                        |                              |
| Welcome to SQL Server A<br>Integration Services (SSIS).                            |                                                                                 |                                      | Click here to go                     | online and find templates. |                   |                                        |                              |
| Samples                                                                            | Name:                                                                           | MyFirstReport                        |                                      |                            |                   |                                        |                              |
| My First SSIS Solution                                                             | Location:                                                                       | c:\users\neel\doc                    | uments\visual studio 2013\projects\M | ISBI\SSRS                  | •                 | Browse                                 |                              |
| This sample serves as an                                                           | Solution name:                                                                  | MyFirstReport                        |                                      |                            |                   | Create directory for solution          |                              |
| Introduction to the SQL Server<br>Integration Services<br>development environment. |                                                                                 |                                      |                                      |                            |                   | OK Cancel                              |                              |
| Control Flow Basics<br>This sample introduces the 💌                                | Error List Output                                                               |                                      |                                      |                            |                   |                                        | Solution Explorer Class View |
|                                                                                    |                                                                                 |                                      |                                      |                            |                   |                                        |                              |
| 28:08 / 41:19                                                                      |                                                                                 |                                      |                                      | $\sim$                     |                   |                                        |                              |

| Shared Data Source Propertie | 25                                                                                                    |    | ×      |
|------------------------------|----------------------------------------------------------------------------------------------------|----|--------|
| Shared Data Source Propertie | Sa Change name, type, and connection options.<br>Name:<br>MyDataSource<br>Type:<br>Microsoft SQL Server<br>Connection string:<br>Click here to type or paste a connection string |    | Edit   |
| Help                         |                                                                                                    | ок | Cancel |

| Connection Properties                                                                                                    | ? ×                    |                   |                                                                                                    |
|----------------------------------------------------------------------------------------------------|------------------------|-------------------|----------------------------------------------------------------------------------------------------|
| Connection Properties         Data source:         Microsoft SQL Server (SqlClient)         Server name:         EDUREKA42         Log on to the server         Image: Image: Image | Change  Refresh        | Edit              | Solution Explorer     Image: Search Solution Explorer (Ctrl+; Image: Shared Data Sources)     Image: Shared Data Sources     Image: Shared Data Sources     Image: Shared Data Sources     Image: Solution Explorer     Class View     Properties     Image: Shared Data Sources     Image: Shared Data Sources     Image: Solution Explorer     Class View     Properties     Image: Shared Data Sources                                                                                                    |
| Attach a database file:     Logical name:     Test Connection     OK                                                                                                    | Browse Advanced Cancel | K Cancel          | Image: State of the state of the state o |
|                                                                                                    |                        | Search Error List | P - Name<br>Specifies the name of the folder                                                                                                    |

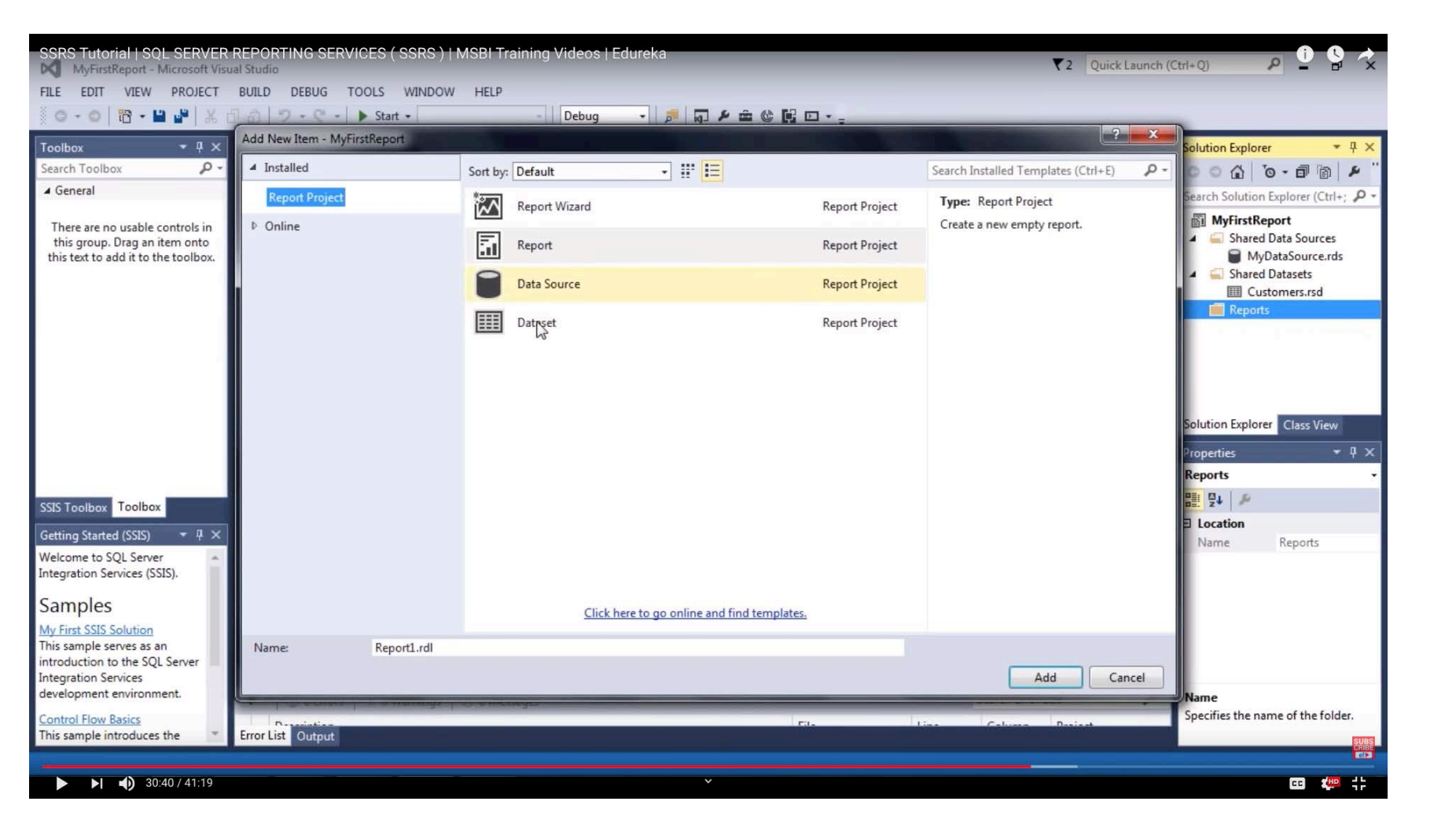

| SSRS Tutorial   SQL SERVER<br>MyFirstReport - Microsoft Visu                                                 | REPORTING SERVICES ( SSRS )   MSBI Training Videos   Edureka<br>al Studio                                                                                                    |                                                                          | ▼2 Quick Launch (Ctrl+Q)                                                                                                    |
|----------------------------------------------------------------------------------------------------|----------------------------------------------------------------------------------------------------|--------------------------------------------------------------------------|----------------------------------------------------------------------------------------------------|
| FILE EDIT VIEW PROJECT                                                                                       | BUILD DEBUG TOOLS WINDOW HELP<br>                                                                                                    | -   Debug -   ♬   尋 ✔ ▲ (<br>言言言言意 - ● ● ● ● ● ● ● ● ● ● ● ● ● ● ● ● ● ● | ◎ ■ ■ • • • • • • • • • • • • • • • • •                                                                                                    |
| Report Data 🔹 👎 🗙                                                                                            | Report1.rdl [Design] 🕘 🗵                                                                                                    |                                                                          | ▼ Solution Explorer → ‡ ×                                                                                                    |
| New - Edit 🗙 🛧 🔸                                                                                             | 📐 Design 🖓 Preview                                                                                                    |                                                                          | ◎ ○ 습 `o - 司 面 ≯ "                                                                                                    |
| Built-in Fields                                                                                              |                                                                                                    |                                                                          | Search Solution Explorer (Ctrl+; 🔑 -                                                                                                    |
| <ul> <li>Parameters</li> <li>Images</li> <li>Data Sources</li> <li>Datasets</li> </ul>                       | To add an item to the report: drag an item from the Toolbox to the design surface, and t                                                                                                | hen drag dataset fields to the item.                                     | Image: Shared Data Sources         Image: Shared DataSource.rds         Image: Shared Datasets         Image: Shared Datasets         Image: Sh |
| SSIS Tool Toolbox Report D                                                                                   | B Row Groups                                                                                                    | Column Groups                                                            |                                                                                                    |
| Getting Started (SSIS)                                                                                       |                                                                                                    |                                                                          | <ul> <li>☑ BorderStyle None</li> <li>☑ BorderWidth 1pt</li> <li>☑ Columns</li> <li>☑ InteractiveSize 8.5in, 11in</li> <li>☑ Margins 1in, 1in, 1in, 1in</li> </ul>                                                                                                    |
| My First SSIS Solution<br>This sample serves as an<br>introduction to the SQL Server<br>Integration Services | Error List                                                                                                    |                                                                          |                                                                                                    |
| development environment.                                                                                     | ▼         ②         0 Errors         I.         0 Warnings         ①         0 Messages           Error List         Output         Output         Output         Output         Output | Search Erro                                                              | r List P - Assemblies<br>Specifies the assemblies that the<br>report references.                                                                                                    |

| SSRS Tutorial   SQL SERVER REPORTING SERVICES (SSRS)   MSBI Training Videos   Edurek<br>MyFirstReport - Microsoft Visual Studio   | (a                                                       | ▼2 Quick Launch (Ctrl+Q)             |
|----------------------------------------------------------------------------------------------------|----------------------------------------------------------|--------------------------------------|
| FILE EDIT VIEW PROJECT BUILD DEBUG FORMAT REPORT TOOLS WINDOW HELP                                                                |                                                          |                                      |
| ■ ■ 📕 📜 💶 100% 🔹 🚽 🖓 O - O   10 - 🖬 📲   X O - E   17 - C -   ト Sta                                                                | tart • Debug • 🔊 🗖                                       |                                      |
| Solid • 1 pt • Black • 🖽 • Arial • 10pt • B / 🗹 A 🗗 🚍                                                                             | 山平可  中学曰  中  - 理影回回居官?                                   | 回工國國  非時前前  本法法法  本十 ]ங்             |
| Report Data                                                                                                    |                                                          | ▼ Solution Explorer → 🕂 🗙            |
| New + Edit X 🛧 🦊 🔛 Design 🖓 Preview                                                                                               |                                                          | 000 10- 10 10 × "                    |
| b iii Built-in Fields                                                                                                    |                                                          | Search Solution Explorer (Ctrl+: P - |
| iii Parameters                                                                                                    |                                                          | MyFirstBeport                        |
| Images To add an item to the report: drag an item from the Toolbox to the de                                                      | esign surface, and then drag dataset fields to the item. | Improve Shared Data Sources          |
| Data Sources                                                                                                    |                                                          | Shared Datasets                      |
| Datasets                                                                                                    |                                                          | A 🥁 Reports                          |
| Paste                                                                                                    |                                                          | a Report1.rdl                        |
| Insert                                                                                                    | Text Box                                                 |                                      |
| View                                                                                                    | Line                                                     |                                      |
| view                                                                                                    | Table                                                    |                                      |
| Row Groups Select All                                                                                                    | Matrix                                                   | *                                    |
| 😁 Body Propert                                                                                                    | ties Rectangle                                           | Solution Explorer Class View         |
|                                                                                                    | List                                                     | December 7 II V                      |
|                                                                                                    | Image                                                    | Properties + + ×                     |
|                                                                                                    | Subreport                                                |                                      |
| SSIS Tool Serve Repo                                                                                                    | Mi Chart                                                 |                                      |
| Getting Started (SSIS) 🔹 🕂 🗙                                                                                                    | Gauge                                                    | AutoRefresh 0                        |
| Welcome to SQL Server Output                                                                                                    | () Man                                                   | ✓ ♯ × ConsumeCont True               |
| Integration Services (SSIS).                                                                                                    | E Bata Bar                                               | InitialPageNap                       |
| Samples Build started: Project: MyFirstReport, Configuration                                                                      | 1: Debug - Sparkline                                     | ▲                                    |
| Building the shared data source 'MyDataSource.rds'.                                                                               |                                                          | BackgroundCc Automatic               |
| This sample serves as an Building 'Lustomer.rsd' Shared Data Set.<br>Building the report, Report1.rdl, for SOL Server 2008 R2 Rep | porting S                                                | E BackgroundIm                       |
| introduction to the SQL Server Build complete 0 errors, 0 warnings                                                                | Page Header                                              | 🗄 BorderColor Black 🚽                |
| Integration Services ======= Build: 1 succeeded or up-to-date, 0 failed, 0 sk:                                                    | cipped === Page Footer                                   | BackgroundColor                      |
| development environment.                                                                                                    |                                                          | Specifies the background color of    |
| Control Flow Basics Error List Output                                                                                             |                                                          | the item.                            |
| Rezdu                                                                                                    |                                                          |                                      |
| ▶ ▶ <b>30:56 / 41:19</b>                                                                                                    | ×                                                        | co 🥮 🕂                               |

## How to create parameters in SSRS?

- To create a parameter in SSRS, click the Create Parameter option on the left hand pane in SSRS
- Enter the Parameter name and the Parameter Prompt. In the below screenshot we are creating a parameter for College.

| eneral vallable Values efault Values values values values values values values values values values value value va |  |
|----------------------------------------------------------------------------------------------------|--|
| aliable Values efault Values Vame: College Prompt: College Data type:                                                                                                    |  |
| efault Values Name:<br>College Prompt:<br>College Data type:                                                                                                    |  |
| dvanced College Prompt: College Data type:                                                                                                    |  |
| Prompt:<br>College<br>Data type:                                                                                                    |  |
| College<br>Data type:                                                                                                    |  |
| Data type:                                                                                                    |  |
|                                                                                                    |  |
| Text 🗸                                                                                                    |  |
| Allow blank value (**)                                                                                                    |  |
| Allow null value                                                                                                    |  |
| Allow multiple values                                                                                                    |  |
| Select parameter visibility:                                                                                                    |  |
| Visible                                                                                                    |  |
| () Hidden                                                                                                    |  |
| () Internal                                                                                                    |  |
|                                                                                                    |  |
|                                                                                                    |  |

| SSRS Tutorial   SQL SERVER REPORTING<br>MyFirstReport - Microsoft Visual Studio                               | SERVICES (SSRS)   MSE<br>Shared Dataset Properties | BI Training Videos   Edureka             | uick Launch (Ctrl+Q)                                                                                                    |
|----------------------------------------------------------------------------------------------------|----------------------------------------------------|------------------------------------------|----------------------------------------------------------------------------------------------------|
| FILE EDIT VIEW PROJECT BUILD DEB                                                                              | Query<br>Fields                                    | Choose a data source and create a query. |                                                                                                    |
| Toolbox • 부 ×<br>Search Toolbox P •                                                                           | Options                                            | Name:                                    | Solution Explorer + 7 ×                                                                                                    |
| ∡ General                                                                                                    | Filters                                            | Customers                                | Search Solution Explorer (Ctrl+; P -                                                                                                    |
| There are no usable controls in this group. Drag an item onto this text to add it to the toolbox.             | Parameters                                         | Data source:<br>MyDataSource             | MyFirstReport  Gamma Gamma Gam |
|                                                                                                    |                                                    | Text      Table      Stored Procedure    | Керолз                                                                                                    |
|                                                                                                    |                                                    | Select * from dbo.Customer               |                                                                                                    |
|                                                                                                    |                                                    |                                          | Solution Explorer Class View                                                                                                    |
|                                                                                                    |                                                    |                                          | Properties                                                                                                    |
|                                                                                                    |                                                    |                                          |                                                                                                    |
| SSIS Toolbox                                                                                                  |                                                    |                                          |                                                                                                    |
| Getting Started (SSIS)     ▼     ₽     ×       Welcome to SQL Server     ▲       Integration Services (SSIS). |                                                    |                                          | Name Shared Datasets                                                                                                    |
| Samples                                                                                                    |                                                    | *                                        |                                                                                                    |
| My First SSIS Solution<br>This sample serves as an<br>introduction to the SOL Server                          |                                                    | Query Designer Import Refresh Fields     |                                                                                                    |
| Integration Services<br>development environment.                                                              |                                                    | Time out (in seconds):                   | → # ×<br>♪ Name                                                                                                    |
| Control Flow Basics<br>This sample introduces the Frror List Ou                                               | Help                                               | OK Cancel                                | specifies the name of the folder.                                                                                                    |
| Ready                                                                                                    |                                                    |                                          |                                                                                                    |
| 30:04 / 41:19                                                                                                 |                                                    | <b>v</b>                                 | 🚥 🦇 🕂                                                                                                    |

## How to create parameters in SSRS?

- It is recommended to create a dataset to automate the drop down box for each Parameter.
- In the below screenshot we have created a dataset for the College Parameter and are obtaining the values from the dataset.

| Report Parameter Prop       | perties                                                                                                    | ×      |
|-----------------------------|----------------------------------------------------------------------------------------------------|--------|
| General<br>Available Values | Choose the available values for this parameter.                                                                                                    |        |
| Default Values<br>Advanced  | Select from one of the following options:<br>None<br>Specify values<br>Get values from a query<br>Dataset: (Warning: Possible performance impact)<br>College<br>Value field:<br>COLLEGE<br>Label field:<br>COLLEGE | ~      |
| Help                        | ОК                                                                                                    | Cancel |

## How to pass parameters to SQL in SSRS?

- Parameters need to passed sometimes to SQL in SSRS in order to reduce the size of the dataset
- The below is the syntax for passing parameters from Oracle or SQL Server to SSRS.

#### Syntax:

- WHERE (:College =' All' or COLLEGE\_NAME = :College) (In Oracle SQL)
- WHERE (@College =' All' or COLLEGE\_NAME = @College) (In SQL Server)

## **Data Regions**

- A data region is a layout element that displays data from a single dataset in a Reporting Services paginated report.
- Some of the important data regions in SSRS are:
- 1. Table
- 2. Matrix
- 3. List
- 4. Chart
- 5. Gauge

## Table

- Use a table to display detail data, organize the data in row groups, or both.
- The Table template contains three columns with a table header row and a details row for data.
- The following figures show the initial table template, selected on the design

#### surface.

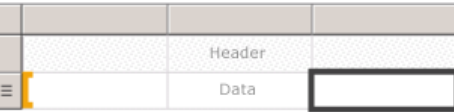

| Row Groups   | 🛄 Column Groups 🗸 🗸 |
|--------------|---------------------|
| ≡ (Details2) |                     |
|              |                     |
|              |                     |
|              |                     |
|              |                     |

## Matrix

- Use a matrix to display <u>aggregated data summaries, grouped in rows and</u> <u>columns</u>, similar to a PivotTable or crosstab.
- The number of rows and columns for groups is determined by the number of unique values for each row and column groups.
- The following figures shows the initial matrix template, selected on the design surface:

| Columns (Rows Data |                |
|--------------------|----------------|
|                    | I folges forme |
| Row Groups         |                |
| RowGroup           | ColumnGroup    |
| RowGroup           | ColumnGroup    |

## List

- Use a list to create a free-form layout.
- You are not limited to a grid layout, but can place fields freely inside the list.
- You can use a list to design a form for displaying many dataset fields or as a container to display multiple data regions side by side for grouped data.
- For example, you can define a group for a list; add a table, matrix, chart, and image; and display values in table and graphic form for each group value, as you might for an employee or patient record.
- The List will then iterate through the group in the list and then create multiple tables/matrices/chart/image for each item in the group.

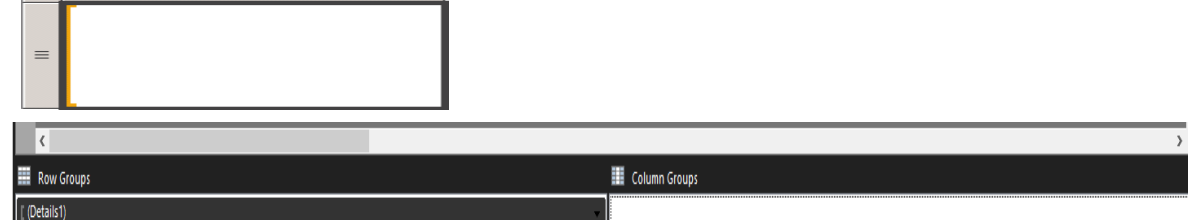

## **Tips to Know About SSRS**

- Never do SELECT \* FROM [table]
  - Make SQL Server do the work. Filter in your queries with parameters as much as possible. Query on the data (rows AND columns) that you will actually use. Use parameters with default values that are fast-performing, so have start/end dates default to this week, not this year. Have a multiselect drop down default to none or one, not all. (Example: branches)

### -Avoid repeated Columns in the Query

#### 1 select

2 STD\_TERM\_CODE, STD\_PRM\_PROGRAM, STD\_PRM\_COLL\_CODE, IR\_DEPT\_COLL.DPCL\_PROGRAM\_DESC, IR\_DEPT\_COLL.DPCL\_DEPT, IR\_DEPT\_COLL.DPCL\_DEPT

- 3 from RAVEN CD\_STUDENT
- 4 left join IR\_DEPT\_COLL

5 on RAVEN.CD STUDENT.STD PRM PROGRAM= IR DEPT COLL.DPCL PROGRAM CODE

6 where RAVEN.CD STUDENT.STD TERM CODE>=202010

#### Results

Result Sets Messages Explain Plan Pivot & Chart Profiling

#### Set 4

| STD_TERM_CODE * | STD_PRM_PROGRAM | STD_PRM_COLL_CODE | DPCL_PROGRAM_DESC                                | DPCL_DEPT                             | DPCL_DEPT1                            |
|-----------------|-----------------|-------------------|--------------------------------------------------|---------------------------------------|---------------------------------------|
| 202010          |                 |                   |                                                  | Political Science & Geography         | Political Science & Geography         |
| 202010          | BS-BIO-XST      | UC                | Intended Major: BIO                              | University College                    | University College                    |
| 202010          | BS-ME           | EN                | Mechanical Engineering                           | Mechanical Engineering                | Mechanical Engineering                |
| 202010          | BS-PUHEPD       | LF                | Public Health - Epidemiology and Disease Control | Sociology                             | Sociology                             |
| 202010          | BBA-MKT-XST     | UC                | Intended Major: MKT                              | University College                    | University College                    |
| 202010          | BS-BIO-XST      | UC                | Intended Major: BIO                              | University College                    | University College                    |
| 202010          | BA-IDS          | EH                | Interdisciplinary Studies                        | Interdisciplinary Learning & Teaching | Interdisciplinary Learning & Teaching |
| 202010          | BBA-MKT         | BU                | Marketing                                        | Marketing                             | Marketing                             |
| 202010          | BS-ME           | EN                | Mechanical Engineering                           | Mechanical Engineering                | Mechanical Engineering                |
| 202010          | BA-IDS          | EH                | Interdisciplinary Studies                        | Interdisciplinary Learning & Teaching | Interdisciplinary Learning & Teaching |
| 202010          | BA-UND-XST      | UC                | Intended Major: UND                              | University College                    | University College                    |
| 202010          | BS-BIO-XST      | UC                | Intended Major: BIO                              | University College                    | University College                    |
| 202010          | BA-UND-UC       | UC                | Undeclared UC                                    | University College                    | University College                    |
| 202010          | BA-PSY          | LF                | Psychology                                       | Psychology                            | Psychology                            |

- Don't write queries against your live production data, if you can help it.
  - Your read-only reports could have a negative performance impact on your read-write queries.
  - Lots of other options here: Stage data on another database (even on the same server).

## TIP –3

# – Don't include extraneous datasets, they will get run even if you don't use them!

Don't do too much.

- Lots of clients will ask for a single giant report with massive amounts of data.
- They may want some sort of dashboard, but when possible, avoid subreports and break out reports into individual instances.
- Considering building a dashboard as a single new report, independent of subreports

 Copy report Parameters into the header of the report, so that it is obvious that the data is filtered.

• List out parameter selections, date filters, etc., in the header of the report.

# SSRS also has some really cool features behind it, including:

- Scheduling reports to be run and emailed out to users as a PDF or excel spreadsheet .
- Caching the dataset
- Running the report against pre-generated snapshots.

This requires default parameters.